Manual de ingreso a la Plataforma Virtual del Programa Nacional de Empleo Jóvenes Productivos

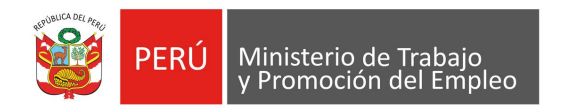

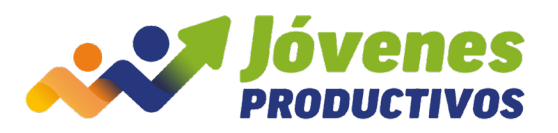

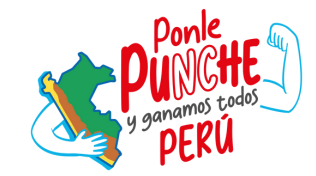

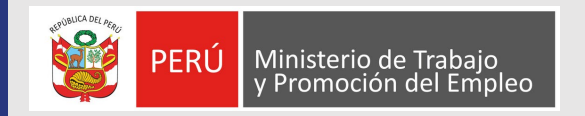

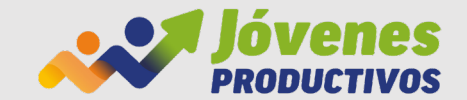

#### PASOS PARA EL INGRESO A LA PLATAFORMA VIRTUAL

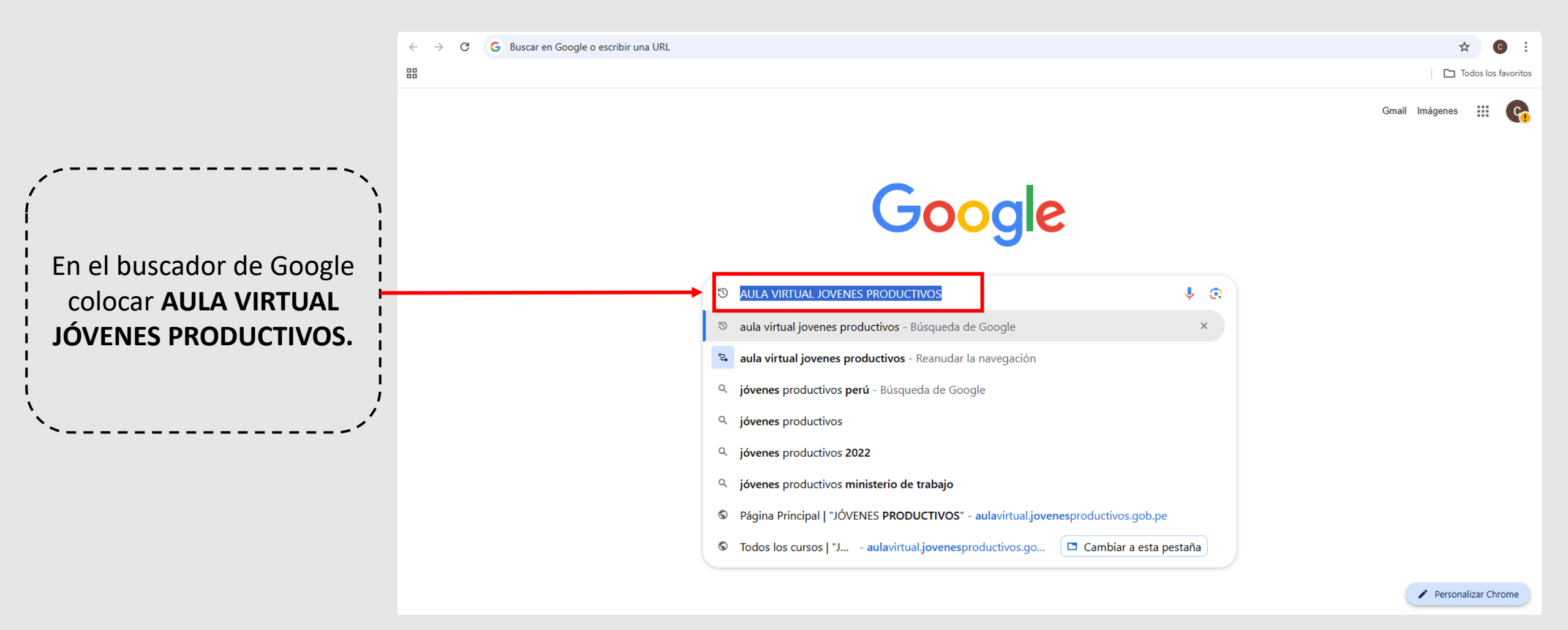

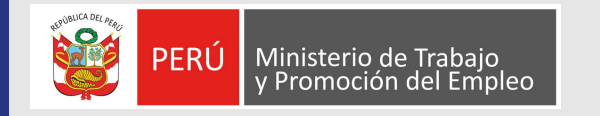

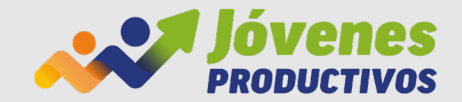

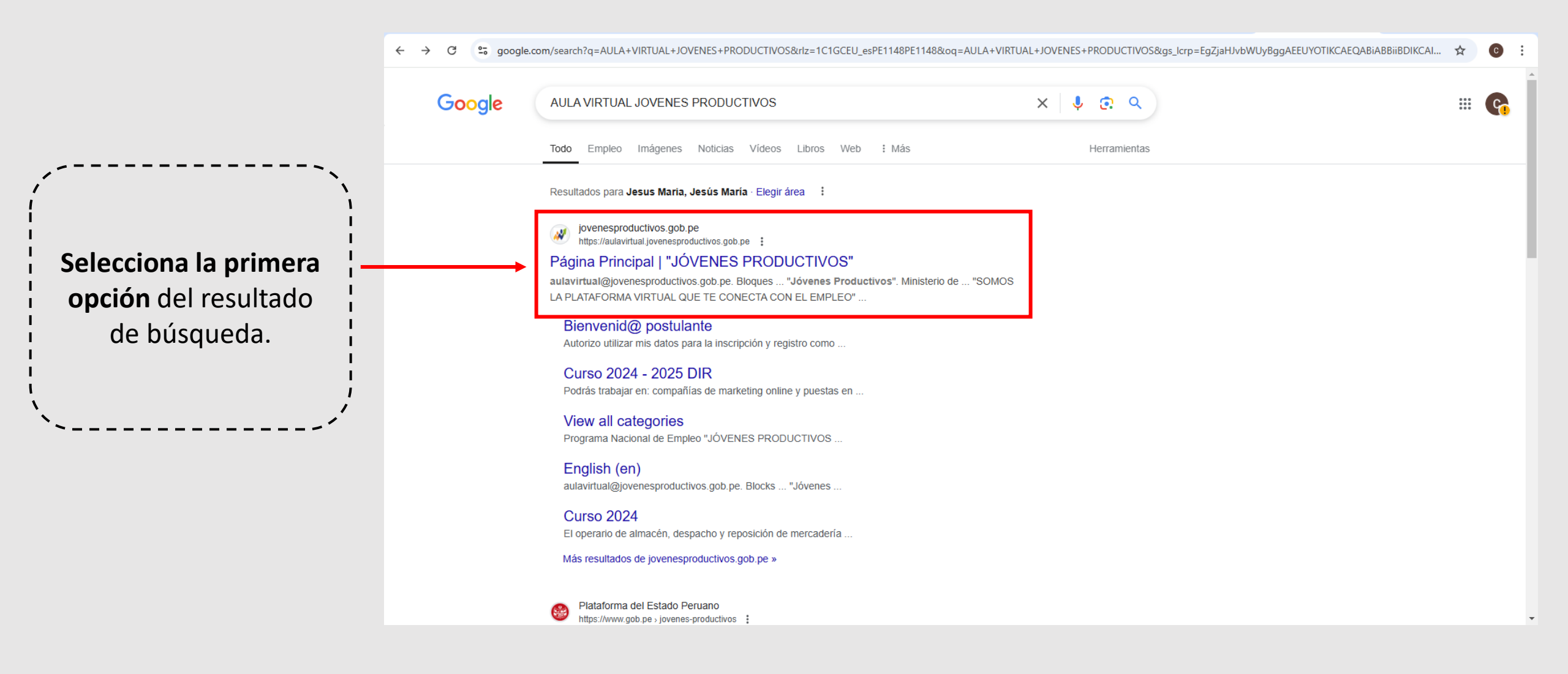

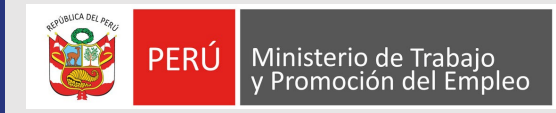

#### **INGRESO AL AULA VIRTUAL**

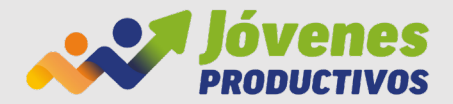

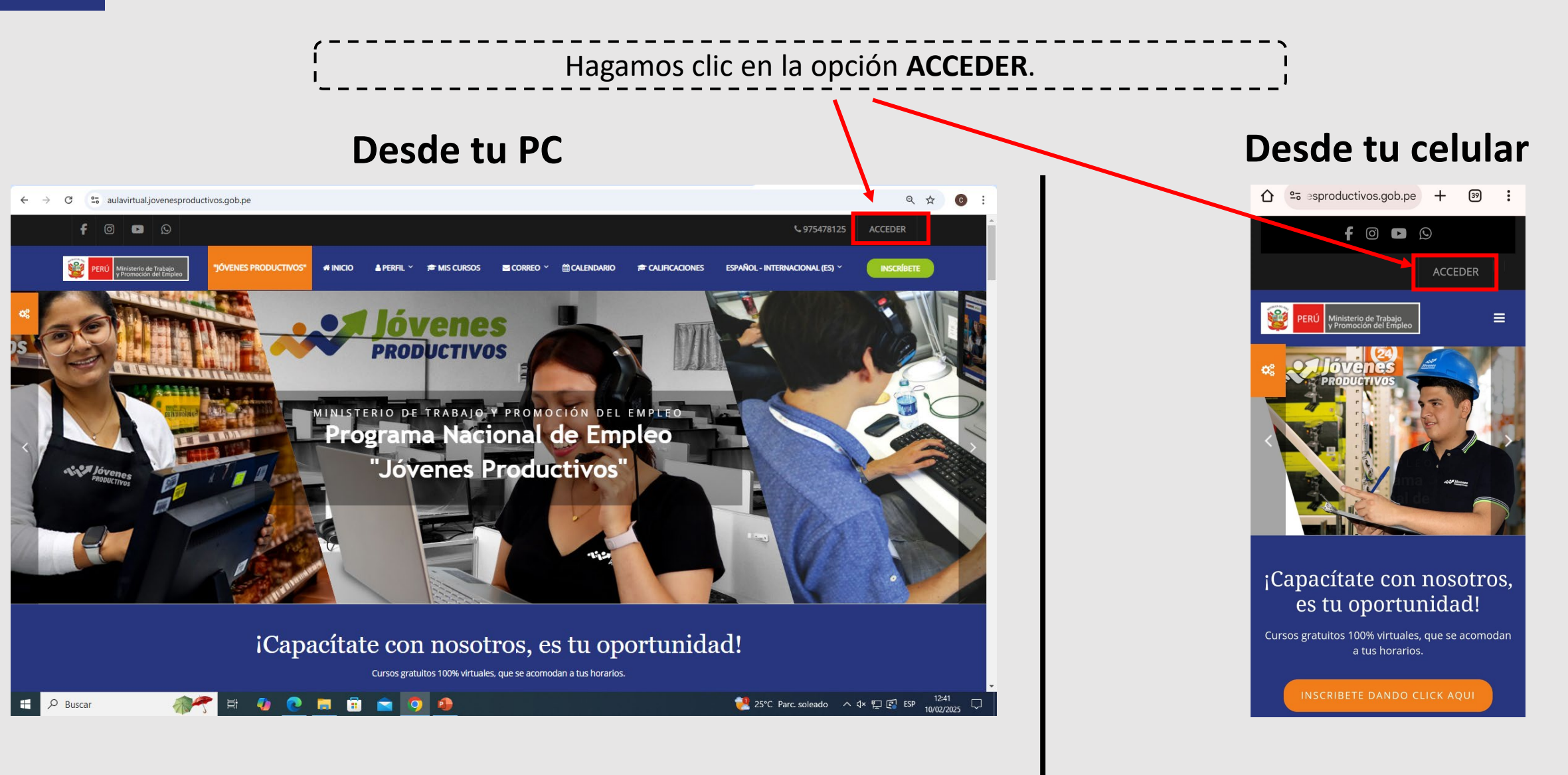

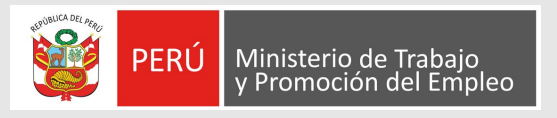

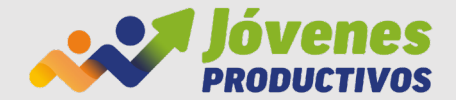

#### ACCESOS PARA EL INGRESO AL AULA VIRTUAL

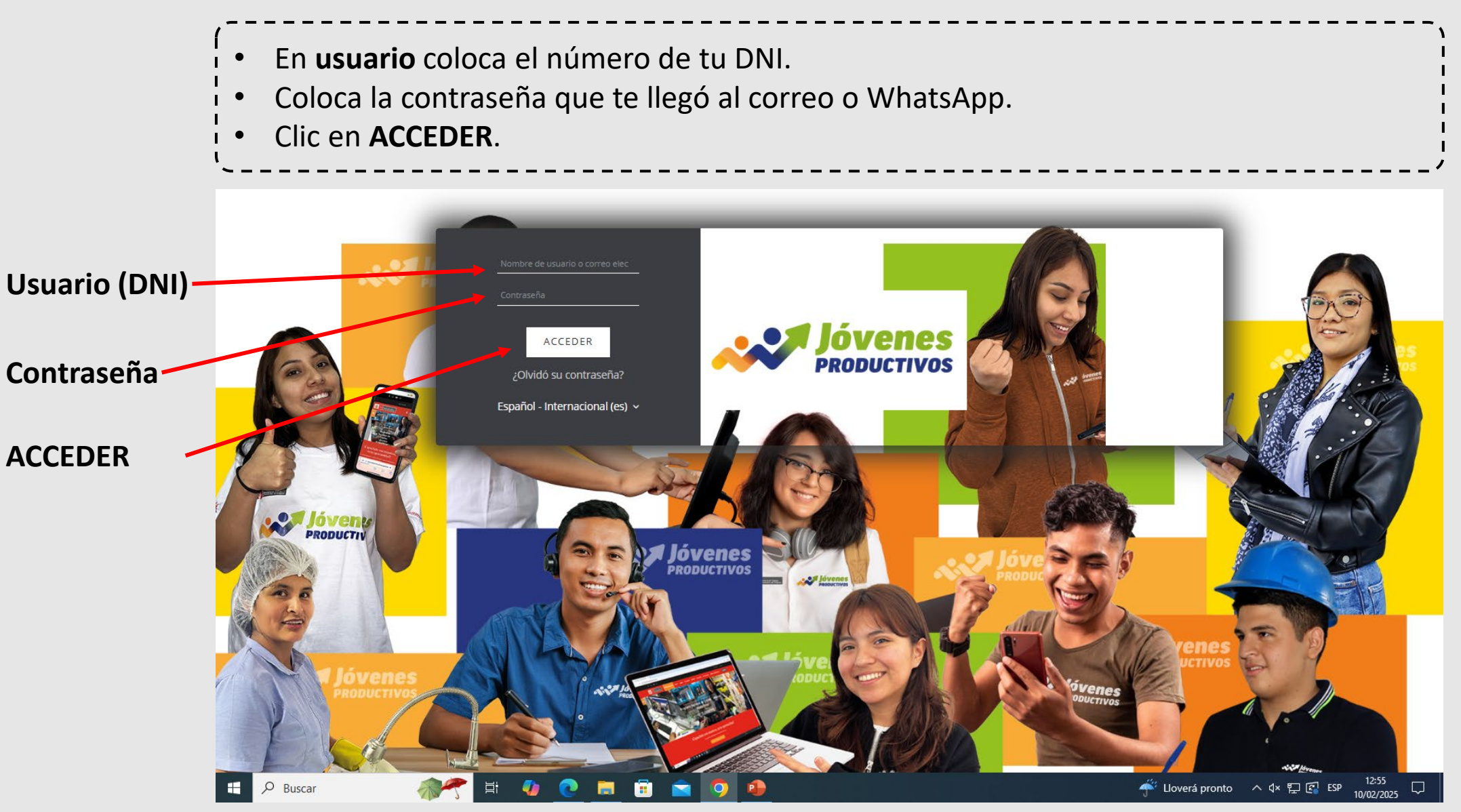

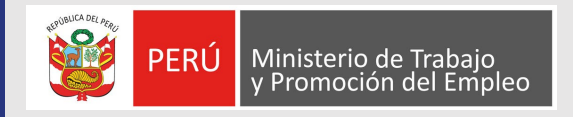

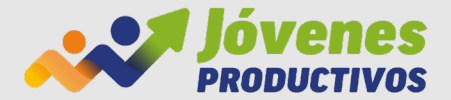

## ¿CÓMO SABER SI ESTAMOS DENTRO DEL AULA VIRTUAL?

Debes visualizar en la parte superior derecha las opciones señaladas en las siguientes imágenes:

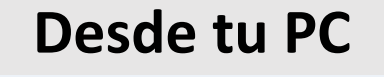

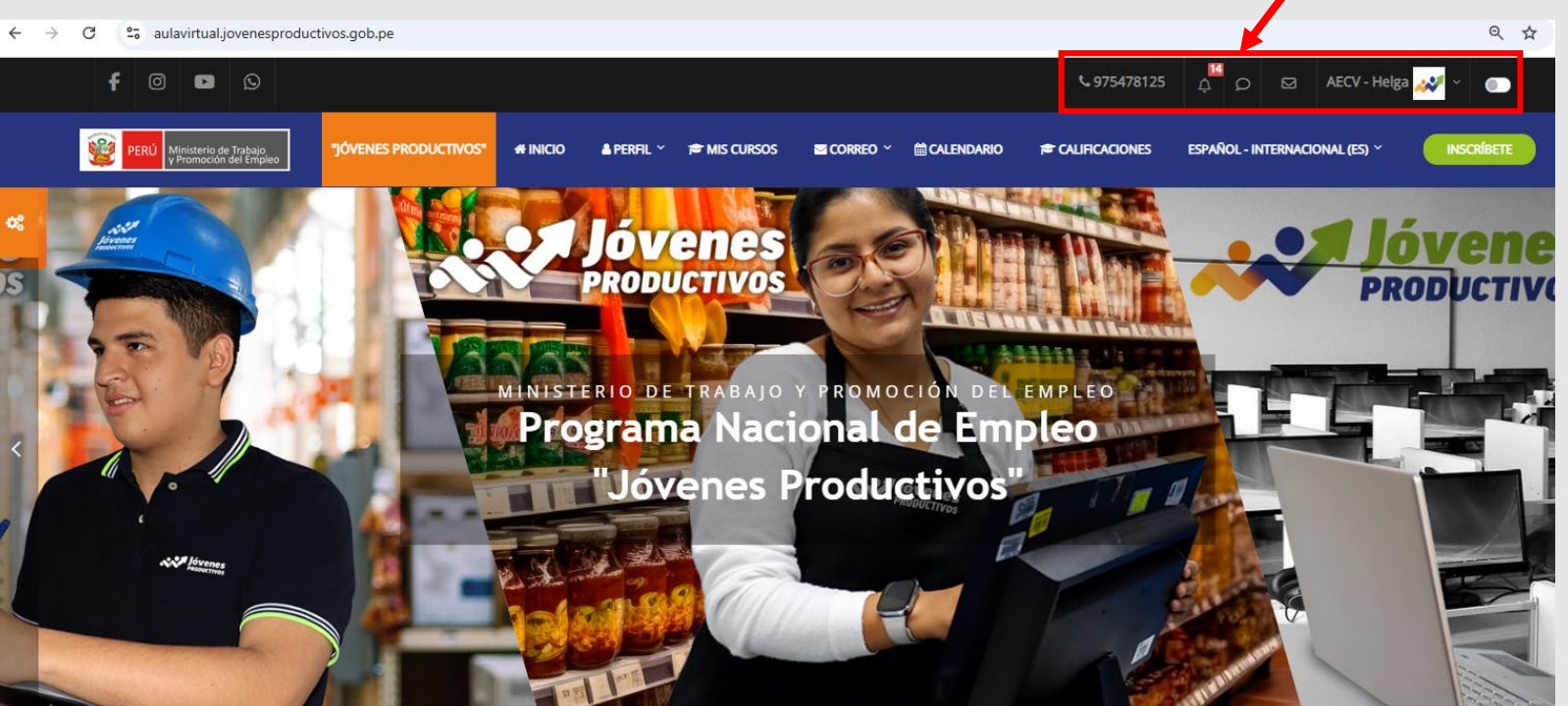

iCapacítate con nosotros, es tu oportunidad!

Cursos gratuitos 100% virtuales, que se acomodan a tus horarios

#### Desde tu celular

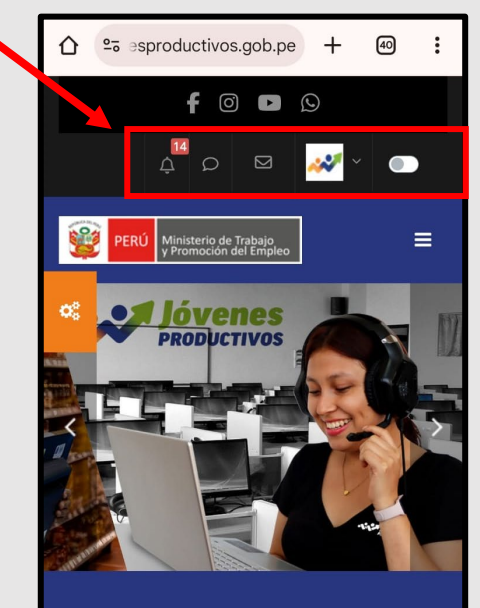

¡Capacítate con nosotros, es tu oportunidad!

Cursos gratuitos 100% virtuales, que se acomodan a tus horarios.

INSCRIBETE DANDO CLICK AQU

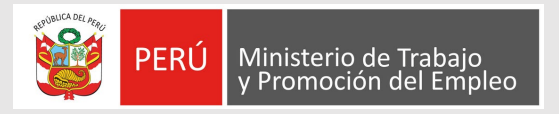

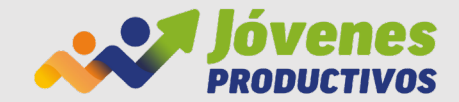

#### PASOS PARA DIRIGIRNOS A NUESTRO CURSO

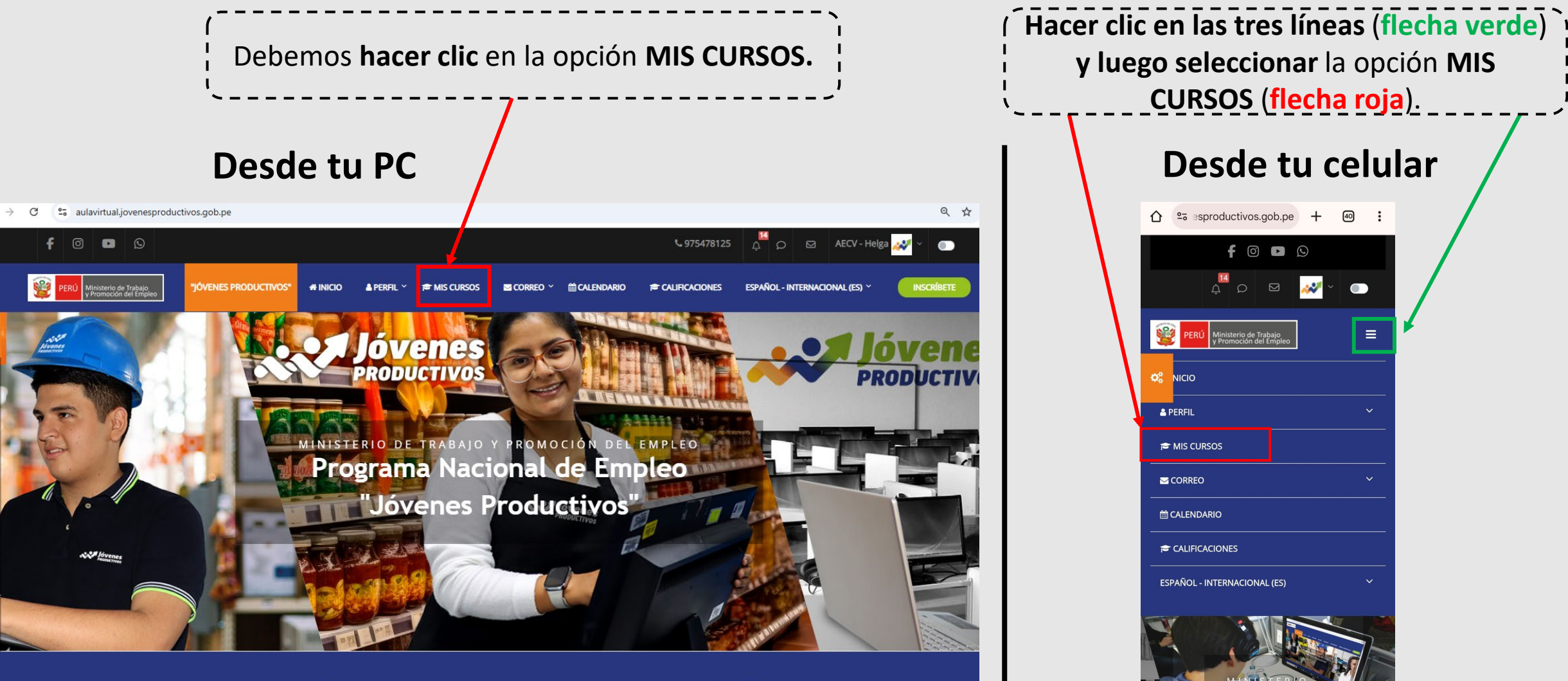

iCapacítate con nosotros, es tu oportunidad!

Cursos gratuitos 100% virtuales, que se acomodan a tus horario

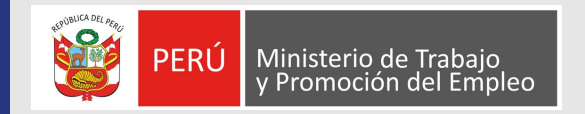

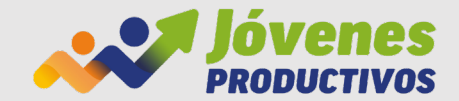

## ¿CÓMO UBICAS TU CURSO?

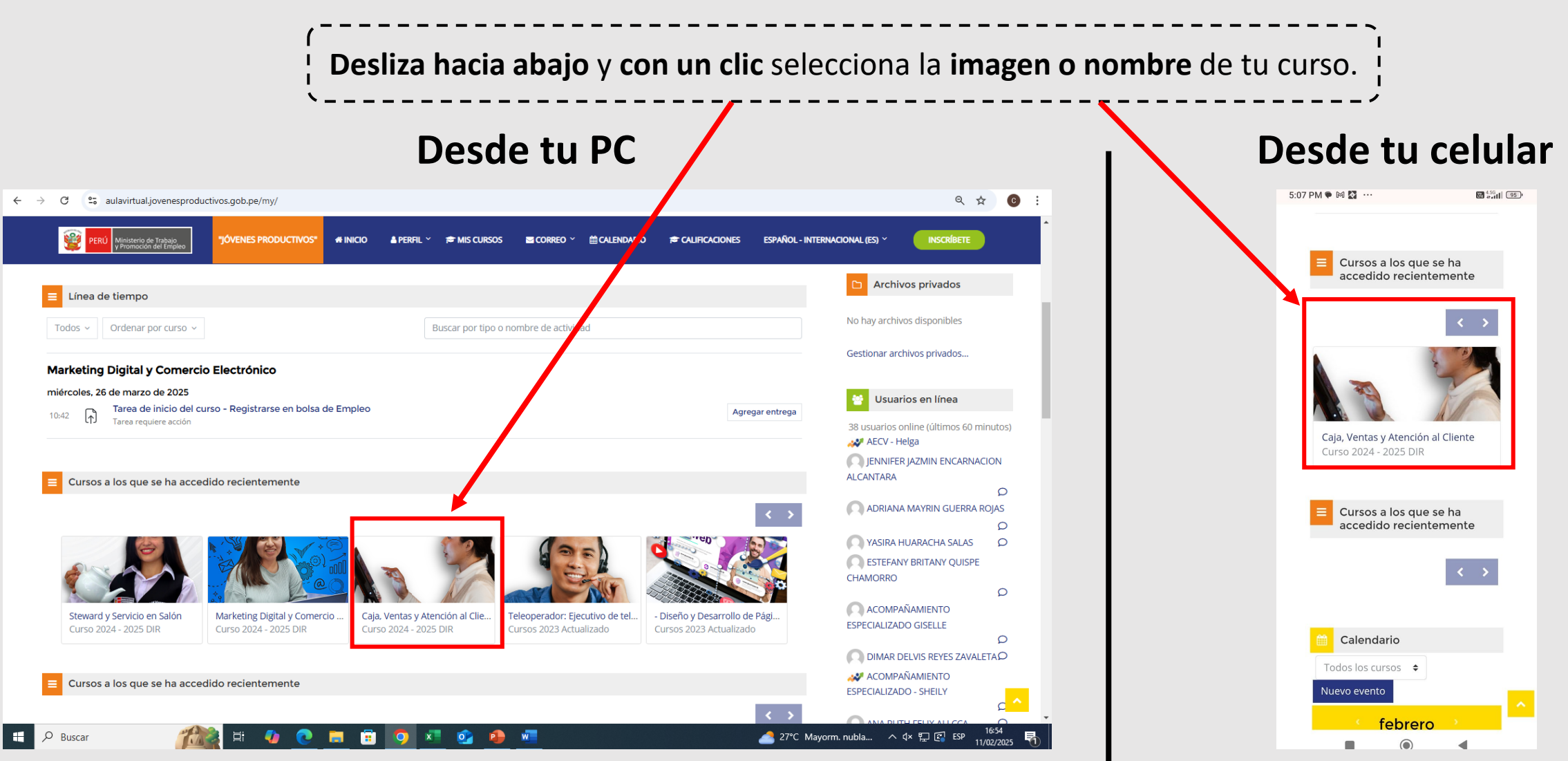

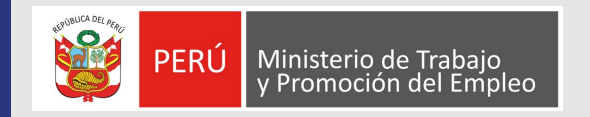

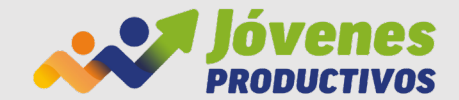

# **MÓDULOS DE TU CURSO**

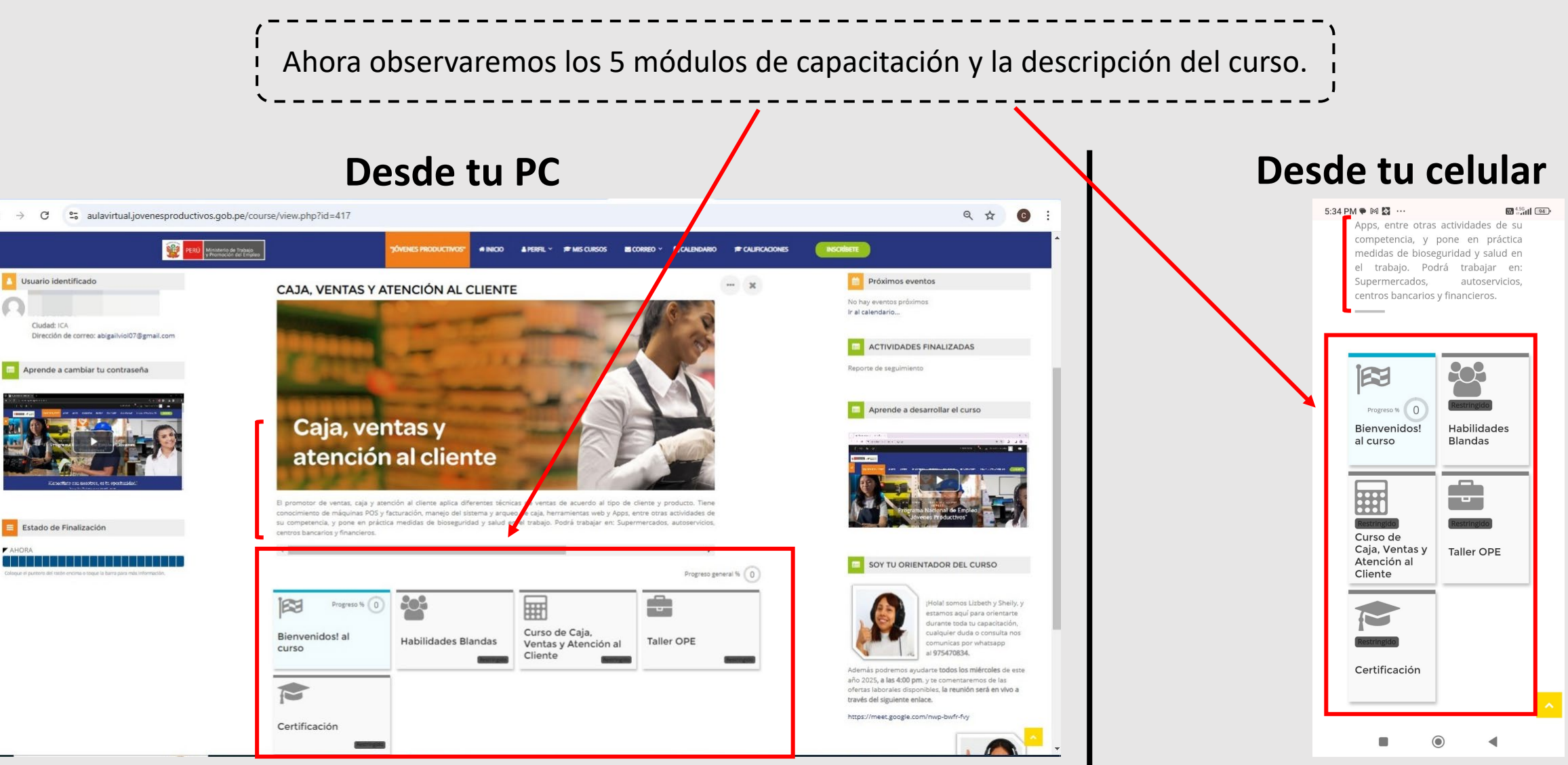

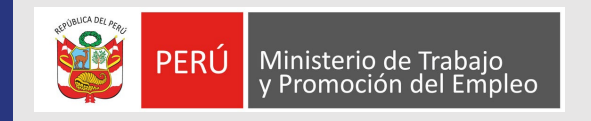

🖽 🐠 💽 🚍 🛱 💁 💁 🧿

D Buscar

-

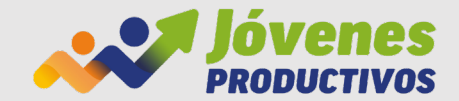

## **DESARROLLO DE MÓDULOS**

Bienvenidos al curso: iniciamos con las actividades (1) Tarea de inicio del curso y luego (2) la encuesta de percepción. Es importante desarrollar las 2 actividades del primer módulo para poder acceder al siguiente. **Desde tu PC** Desde tu celular ← → C <sup>2</sup> aulavirtual.jovenesproductivos.gob.pe/course/view.php?id=417 Q ☆ C Error 🗄 5:01 PM 🗭 🕅 💞 8 4.5G 10:00 AM 🗭 📥 🕅 … 14G at 1 46 ☆ sproductivos.gob.pe + 41  $\cap$ 25 esproductivos.gob.pe (42) 1 # INICIO ▲ PERFIL ~ 📁 MIS CURSOS Registrarse Seguridad Progreso general % 0 en bolsa de sobre e COVID ; × Empleo Progreso % 0 Progreso % 2 **Bienvenidos!** Habilidades 2 Curso de Caja, **Bienvenidos!** al al curso Blandas abilidades Blandas Taller OPE Ventas v Atención al curso Cliente **Bienvenidos!** al **Bienvenidos! al curso** Encuesta de curso oles de este año 2025, a las 4:00 pm. y t percepción ×  $\mathbb{A}$ ..... - ----Tarea de inicio del curso -Ē  $\equiv$ Medidas de Seguridad Registrarse en bolsa de Bienvenid@s! Realice tus consultas aquí Empleo sobre el COVID 19 Curso de Caia. Ventas v  $\mathcal{O}$ Taller OPE Atención al Realice tus 2 Cliente Bienvenid@ consultas s! aquí  $(\checkmark)$ Encuesta de percepción FP?

SPBLPGPT -1.23% ∧ 4× T is esp

12/02/2029

Certificación

Tarea de

inicio del curso -

Registrarse

Medidas de

Seguridad

# **VIDEOS TUTORIALES DE SOPORTE**

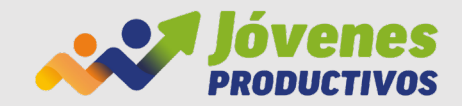

DECLARACIÓN JURADA PREVIO A CEP IFICACIÓN

Próximos evento

ACTIVIDADES FINALIZADAS

Aprende a desarrollar el

SOY TU ORIENTADOR DEL

No finalizado 🔀

No hay eventos próximo

Reporte de seguimie

curso

CURSO

Ir al calendario...

156 4.56 at 1 94

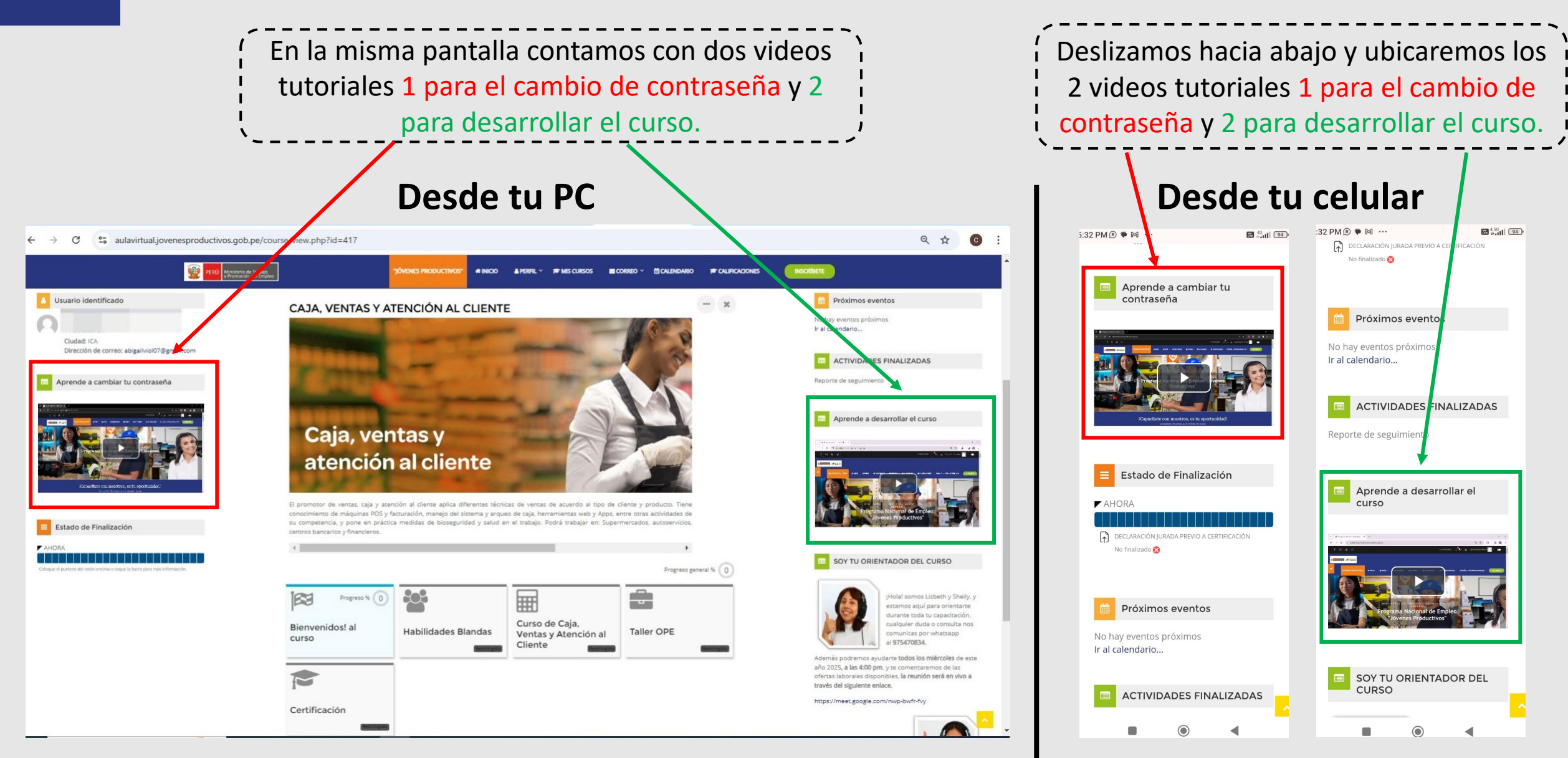

Ministerio de Trabajo y Promoción del Empleo

PERÚ

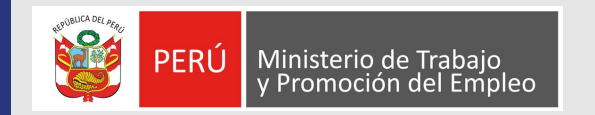

**ORIENTADORES DE APOYO** 

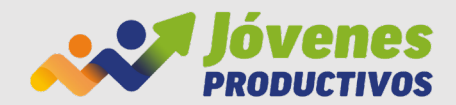

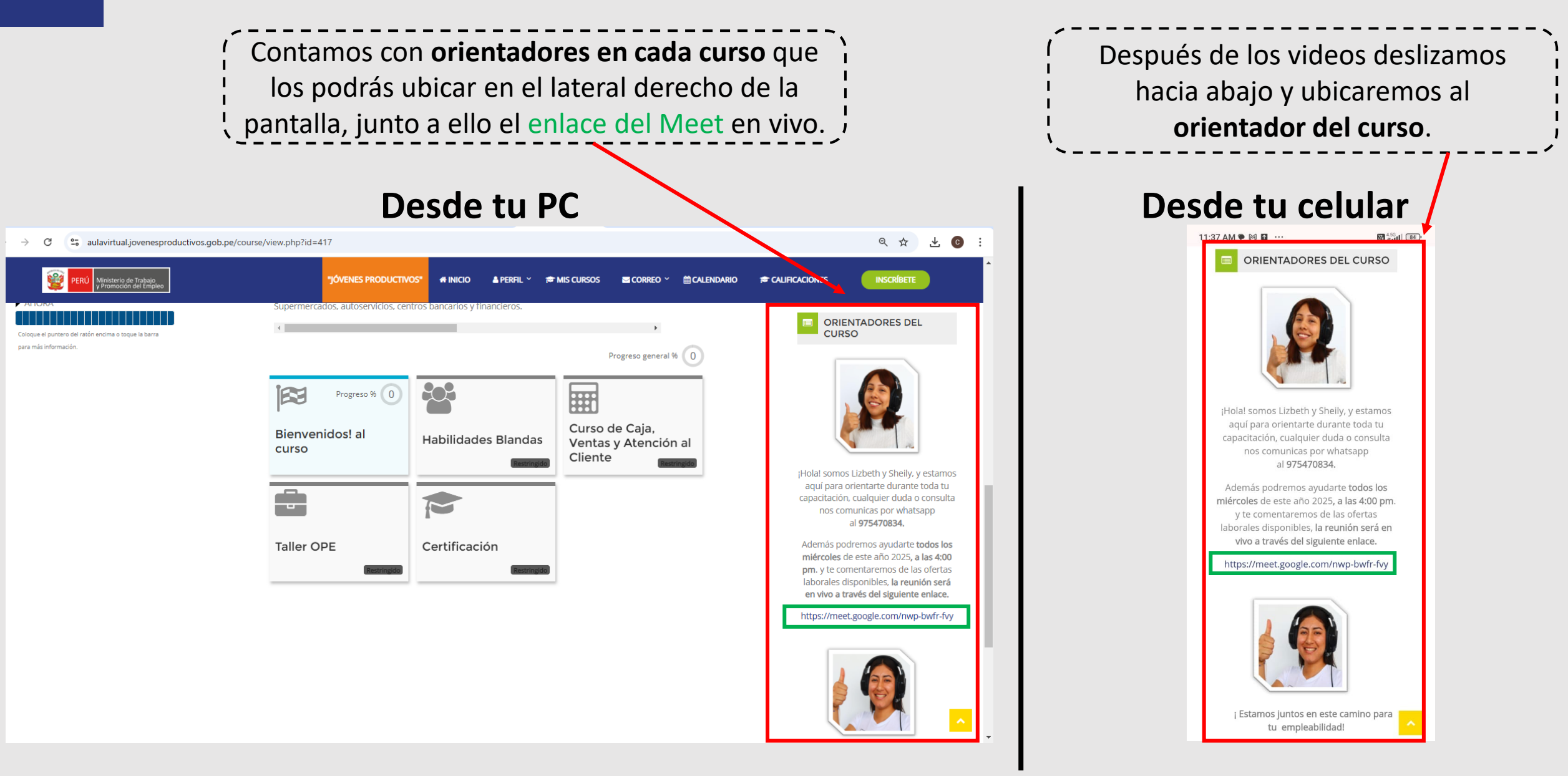

## **MEDIOS DE CONTACTOS:**

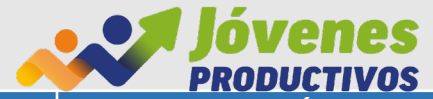

| N° | NOMBRE                                                                                   | CELULAR   | CORREO                                                     | CURSO                                           | REGIÓN      |
|----|------------------------------------------------------------------------------------------|-----------|------------------------------------------------------------|-------------------------------------------------|-------------|
| 1  | Viviana Anira Camacho (Soporte en vivo,<br>de lunes a viernes a las 3:00 p.m.)           | 952610706 | amiracamacho9@gmail.com                                    | Diseño y Desarrollo de Páginas Web              | todos       |
| 2  | <b>Oscar Garrido Gonzales</b> (Soporte en vivo, de lunes a viernes a las 2:30 p.m.)      | 975474977 | <u>matricula-</u><br>aulavirtual@jovenesproductivos.gon.pe | Marketing Digital y Comercio Electrónico        | todos       |
| 3  | Maria Fernanda Vargas Gil (Soporte en vivo, de lunes a viernes a las 11:30 a.m.)         | 943287659 | vargasgilmariafernanda@gmail.com                           | Teleoperador: Ejecutivo en<br>Telemarketing     | todos       |
| 4  | <b>Giselle Ulloa Quintana</b> (Soporte en vivo, de lunes a viernes a las 10:00 a.m.)     | 972699464 | ulloaqg@gmail.com                                          | Steward (Vajillero)                             | todos       |
| 5  | Lizbeth Chacón Cercado (Soporte en                                                       | 975470834 | virtualdj@jovenesproductivos.gob.pe                        | Caja, Venta y                                   | Lima        |
|    | vivo, de lunes a viernes a las 4:00 p.m.)                                                |           |                                                            | Atención al Cliente                             | Junín       |
| 6  | <b>Sheily Ishuiza Tapullima</b> (Soporte en<br>vivo, de lunes a viernes a las 4:00 p.m.) | 933285708 | <u>djvirtual@jovenesproductivos.gob.pe</u>                 | Caja, Venta y Atención al Cliente               | Arequipa    |
|    |                                                                                          |           |                                                            |                                                 | Ayacucho    |
|    |                                                                                          |           |                                                            |                                                 | Cajamarca   |
|    |                                                                                          |           |                                                            |                                                 | Cusco       |
|    |                                                                                          |           |                                                            |                                                 | La Libertad |
|    |                                                                                          |           |                                                            |                                                 | Lambayeque  |
|    |                                                                                          |           |                                                            |                                                 | Piura       |
| I  | Eugenia Vidal Agurto (Soporte en vivo,<br>de lunes a viernes a las 3:30 p.m.)            | 995015886 | euginmeba@gmail.com                                        | Almacén, Despacho y Reposición de<br>Mercadería | Lima        |
| 7  |                                                                                          |           |                                                            |                                                 | Junín       |
| 8  | <b>Giselle Ulloa Quintana</b> (Soporte en vivo,<br>de lunes a viernes a las 3:30 p.m.)   | 972699464 | <u>ulloaqg@gmail.com</u>                                   | Almacén, Despacho y Reposición de<br>Mercadería | Arequipa    |
|    |                                                                                          |           |                                                            |                                                 | Ayacucho    |
|    |                                                                                          |           |                                                            |                                                 | Cajamarca   |
|    |                                                                                          |           |                                                            |                                                 | Cusco       |
|    |                                                                                          |           |                                                            |                                                 | Ica         |
|    |                                                                                          |           |                                                            |                                                 | La Libertad |
|    |                                                                                          |           |                                                            |                                                 | Lambayeque  |
|    |                                                                                          |           |                                                            |                                                 | Piura       |

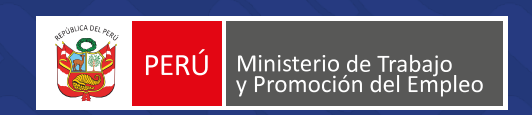

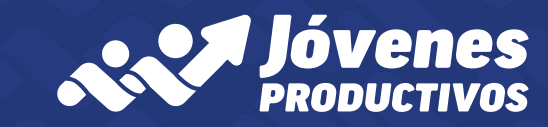

Av. Salaverry 655, piso 9, Jesús María Central telefónica: 424 5150